#### **BAB IV**

## HASIL DAN UJI COBA

### IV.1. Hasil

Berikut ini dijelaskan mengenai tampilan hasil dari Implementasi*K-Means Clustering* Untuk Membandingkan Laporan Polisi Pada Polsek Medan Labuhan dan Polsek Medan Belawan dengan menggunakan SPSS *Statistics* 22yang dapatdilihat sebagai berikut :

1. Tampilan Variable viewpada SPSS Statistics 22

Aktivitas Variable viewyang dilakukan adalahmembuatvariable view pada fieldName, Tipe, Width, Decimals, Label, Values, Colums, Align, Measure dan Role. Selanjutnyamengisibeberapavariable view yang dibutuhkanuntukmengolah data LaporanPolisi. Tampilan Variable viewdapat dilihat pada gambar IV.1. dibawah ini:

| 🍓 Data.sav ([             | ataSet1] - IBM Si         | PSS Statistics Da | ta Editor         |                       |                             |                          |                   |              |             |           |         | - 0 | × |
|---------------------------|---------------------------|-------------------|-------------------|-----------------------|-----------------------------|--------------------------|-------------------|--------------|-------------|-----------|---------|-----|---|
| <u>F</u> ile <u>E</u> dit | <u>V</u> iew <u>D</u> ata | Transform         | <u>A</u> nalyze ( | Direct <u>M</u> arket | ing <u>G</u> raphs <u>U</u> | tilities Add- <u>o</u> r | is <u>W</u> indow | <u>H</u> elp |             |           |         |     |   |
|                           |                           |                   | <b>n </b>         |                       | P H                         |                          |                   |              |             | -         |         |     |   |
|                           | Name                      | Туре              | Width             | Decimals              | Label                       | Values                   | Missing           | Columns      | Align       | Measure   | Role    |     |   |
| 1                         | no_lp                     | String            | 16                | 0                     | Nomor Laporan               | None                     | None              | 14           | 📰 Left      | 🗞 Nominal | 🔪 Input |     |   |
| 2                         | instansi                  | Numeric           | 8                 | 2                     |                             | {1.00, Polse             | None              | 8            | 🗮 Right     | 🔗 Scale   | 🦒 Input |     |   |
| 3                         | kecamatan                 | Numeric           | 8                 | 2                     |                             | {1.00, Meda              | None              | 8            | 🗮 Right     | 🔗 Scale   | 🦒 Input |     |   |
| 4                         | pidana                    | Numeric           | 8                 | 2                     |                             | {1.00, Kecel             | None              | 8            | ) all Right | 🔗 Scale   | 🦒 Input |     |   |
| 5                         | keterangan                | Numeric           | 8                 | 2                     |                             | {1.00, Prose             | None              | 8            | 遍 Right     | 🔗 Scale   | 🦒 Input |     |   |
| 6                         |                           |                   |                   |                       |                             |                          |                   |              |             |           |         |     |   |
| 7                         |                           |                   |                   |                       |                             |                          |                   |              |             |           |         |     |   |
| 8                         |                           |                   |                   |                       |                             |                          |                   |              |             |           |         |     |   |
| 9                         |                           |                   |                   |                       |                             |                          |                   |              |             |           |         |     |   |
| 10                        |                           |                   |                   |                       |                             |                          |                   |              |             |           |         |     |   |
| 11                        |                           |                   |                   |                       |                             |                          |                   |              |             |           |         |     |   |
| 12                        |                           |                   |                   |                       |                             |                          |                   |              |             |           |         |     |   |
| 13                        |                           |                   |                   |                       |                             |                          |                   |              |             |           |         |     |   |
| 14                        |                           |                   |                   |                       |                             |                          |                   |              |             |           |         |     |   |
| 15                        |                           |                   |                   |                       |                             |                          |                   |              |             |           |         |     |   |
| 16                        |                           |                   |                   |                       |                             |                          |                   |              |             |           |         |     |   |
| 17                        |                           |                   |                   |                       |                             |                          |                   |              |             |           |         |     |   |
| 18                        |                           |                   |                   |                       |                             |                          |                   |              |             |           |         |     |   |
| 19                        |                           |                   |                   |                       |                             |                          |                   |              |             |           |         |     |   |
| 20                        |                           |                   |                   |                       |                             |                          |                   |              |             |           |         |     |   |
| 21                        |                           |                   |                   |                       |                             |                          |                   |              |             |           |         |     |   |
| 22                        |                           |                   |                   |                       |                             |                          |                   |              |             |           |         |     |   |
| 23                        |                           |                   |                   |                       |                             |                          |                   |              |             |           |         |     |   |
| 24                        |                           |                   |                   |                       |                             |                          |                   |              |             |           |         |     |   |
| 0F                        | 1                         |                   |                   |                       |                             |                          |                   |              |             |           |         |     | Þ |
| Data View                 | Variable View             |                   |                   |                       |                             |                          |                   |              |             |           |         |     |   |

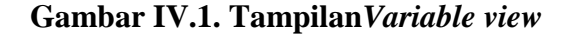

2. TampilanData Viewpada SPSS Statistics 22

Aktivitas Data *View*yang dilakukan adalahmengisibanyaknya data *view* yang akandiolahdenganmenggunakanmetode*K-Means Cluster* yang sebelumnyanilaiharussudah di standartdisasikan. Tampilan Data *View*dapat dilihat pada gambar IV.2. dibawah ini:

| 🧐 Data.sav ([    | DataSet1] - IBM SPSS S       | itatistics Data Editor  |              |                      |                   |                  |          |     |     |     |     |     |     |     | -          | o ×           |
|------------------|------------------------------|-------------------------|--------------|----------------------|-------------------|------------------|----------|-----|-----|-----|-----|-----|-----|-----|------------|---------------|
| <u>File</u> Edit | <u>View D</u> ata <u>T</u> r | ansform <u>A</u> nalyze | Direct Marke | eting <u>G</u> raphs | <u>U</u> tilities | Add- <u>o</u> ns | Window H | elp |     |     |     |     |     |     |            |               |
| 2                |                              |                         | li 🛓         |                      | H 🐮               |                  | - 4      | 1¢  |     | ABS |     |     |     |     |            |               |
|                  |                              |                         |              |                      |                   |                  |          |     |     |     |     |     |     |     | Visible: 5 | of 5 Variable |
|                  | no_lp                        | instansi                | kecamatan    | pidana               | keterangan        | var              | var      | var | var | var | var | var | var | var | var        | vai           |
| 1                | LP/665/X/2019                | 1.00                    | 1.00         | 1.00                 | 1.00              |                  |          |     |     |     |     |     |     |     |            |               |
| 2                | LP/742/XI/2019               | 2.00                    | 3.00         | 3.00                 | 2.00              |                  |          |     |     |     |     |     |     |     |            |               |
| 3                | LP/661/X/2019                | 1.00                    | 2.00         | 7.00                 | 3.00              |                  |          |     |     |     |     |     |     |     |            |               |
| 4                | LP/654/X/2019                | 1.00                    | 5.00         | 9.00                 | 1.00              |                  |          |     |     |     |     |     |     |     |            |               |
| 5                | LP/667/X/2019                | 1.00                    | 2.00         | 10.00                | 2.00              |                  |          |     |     |     |     |     |     |     |            |               |
| 6                | LP/805/XII/2019              | 1.00                    | 1.00         | 1.00                 | 2.00              |                  |          |     |     |     |     |     |     |     |            |               |
| 7                | LP/733-A/XI/2019             | 2.00                    | 3.00         | 2.00                 | 1.00              |                  |          |     |     |     |     |     |     |     |            |               |
| 8                | LP/819/XII/2019              | 1.00                    | 4.00         | 3.00                 | 2.00              |                  |          |     |     |     |     |     |     |     |            |               |
| 9                | LP/653/X/2019                | 1.00                    | 4.00         | 4.00                 | 3.00              |                  |          |     |     |     |     |     |     |     |            |               |
| 10               | LP/746-A/XI/2019             | 2.00                    | 2.00         | 5.00                 | 3.00              |                  |          |     |     |     |     |     |     |     |            |               |
| 11               | LP/658/X/2019                | 1.00                    | 4.00         | 3.00                 | 3.00              |                  |          |     |     |     |     |     |     |     |            |               |
| 12               | LP/668/X/2019                | 1.00                    | 1.00         | 8.00                 | 3.00              |                  |          |     |     |     |     |     |     |     |            |               |
| 13               | LP/761/XII/2019              | 1.00                    | 3.00         | 9.00                 | 1.00              |                  |          |     |     |     |     |     |     |     |            |               |
| 14               | LP/656/X/2019                | 2.00                    | 3.00         | 6.00                 | 3.00              |                  |          |     |     |     |     |     |     |     |            |               |
| 15               | LP/806/XII/2019              | 2.00                    | 4.00         | 8.00                 | 2.00              |                  |          |     |     |     |     |     |     |     |            |               |
| 16               | LP/745-A/XI/2019             | 2.00                    | 3.00         | 5.00                 | 1.00              |                  |          |     |     |     |     |     |     |     |            |               |
| 17               | LP/818/XII/2019              | 1.00                    | 3.00         | 3.00                 | 2.00              |                  |          |     |     |     |     |     |     |     |            |               |
| 18               | LP/814/XII/2019              | 1.00                    | 3.00         | 9.00                 | 1.00              |                  |          |     |     |     |     |     |     |     |            |               |
| 19               | LP/739/XI/2019               | 2.00                    | 5.00         | 8.00                 | 1.00              |                  |          |     |     |     |     |     |     |     |            |               |
| 20               | LP/742/XI/2019               | 1.00                    | 3.00         | 9.00                 | 1.00              |                  |          |     |     |     |     |     |     |     |            |               |
| 21               | LP/747/XI/2019               | 1.00                    | 1.00         | 9.00                 | 3.00              |                  |          |     |     |     |     |     |     |     |            |               |
| 22               | LP/20/l/2019                 | 1.00                    | 1.00         | 1.00                 | 1.00              |                  |          |     |     |     |     |     |     |     |            |               |
| 23               | LP/22/l/2019                 | 2.00                    | 3.00         | 3.00                 | 1.00              |                  |          |     |     |     |     |     |     |     |            |               |
|                  | 1                            |                         |              |                      |                   |                  |          |     |     |     |     |     |     |     |            | F             |
| Data View        | Variable View                |                         |              |                      |                   |                  |          |     |     |     |     |     |     |     |            |               |

Gambar IV.2. TampilanData View

### 3. TampilanData View Standartdisasipada SPSS Statistics 22

Aktivitas Data View *Standartdisasi*yang dilakukan adalahmengambilbeberapavariable dibutuhkanuntuk view yang di standartdisasikanmenggunakanfitur*descriptive* SPSS, pada yang akanmengubahnilainyadengansesuaisupayatidaktimpangtindih. Data Tampilan View Standartdisasidapat dilihat pada gambar IV.3. dibawah ini:

| le <u>E</u> | dit <u>V</u> iew | <u>D</u> ata | <u>T</u> ransform | <u>A</u> nalyze | Direct <u>M</u> ark | eting <u>G</u> raph: | s <u>U</u> tilities | Add- <u>o</u> ns <u>W</u> indow | <u>H</u> elp |          |             |
|-------------|------------------|--------------|-------------------|-----------------|---------------------|----------------------|---------------------|---------------------------------|--------------|----------|-------------|
|             |                  |              |                   |                 | li 🛓                | R R                  | H 🕌                 |                                 |              |          |             |
|             |                  |              |                   |                 |                     |                      |                     | ·                               | )()          |          |             |
|             |                  | no_lp        | i                 | instansi        | kecamatan           | pidana               | keterangan          | Zinstansi                       | Zkecamatan   | Zpidana  | Zketerangan |
| 1           | LP/66            | 5/X/2019     |                   | 1.00            | 1.00                | 1.00                 | 1.00                | 70785                           | -1.50613     | -1.60927 | 959         |
| 2           | LP/74:           | 2/XI/2019    |                   | 2.00            | 3.00                | 3.00                 | 2.00                | 1.40674                         | .09498       | 94820    | .098        |
| 3           | LP/66            | 1/X/2019     |                   | 1.00            | 2.00                | 7.00                 | 3.00                | 70785                           | 70557        | .37396   | 1.156       |
| 4           | LP/654           | 4/X/2019     |                   | 1.00            | 5.00                | 9.00                 | 1.00                | 70785                           | 1.69609      | 1.03503  | 9593        |
| 5           | LP/66            | 7/X/2019     |                   | 1.00            | 2.00                | 10.00                | 2.00                | 70785                           | 70557        | 1.36557  | .0986       |
| 6           | LP/80            | 5/XII/2019   |                   | 1.00            | 1.00                | 1.00                 | 2.00                | 70785                           | -1.50613     | -1.60927 | .0986       |
| 7           | LP/73            | 3-A/XI/2019  |                   | 2.00            | 3.00                | 2.00                 | 1.00                | 1.40674                         | .09498       | -1.27873 | 9593        |
| 8           | LP/81            | 9/XII/2019   |                   | 1.00            | 4.00                | 3.00                 | 2.00                | 70785                           | .89554       | 94820    | .098        |
| 9           | LP/65            | 3/X/2019     |                   | 1.00            | 4.00                | 4.00                 | 3.00                | 70785                           | .89554       | 61766    | 1.156       |
| 10          | LP/74            | 5-A/XI/2019  |                   | 2.00            | 2.00                | 5.00                 | 3.00                | 1.40674                         | 70557        | 28712    | 1.1566      |
| 11          | LP/65            | 3/X/2019     |                   | 1.00            | 4.00                | 3.00                 | 3.00                | 70785                           | .89554       | 94820    | 1.156       |
| 12          | LP/66            | 3/X/2019     |                   | 1.00            | 1.00                | 8.00                 | 3.00                | 70785                           | -1.50613     | .70449   | 1.1560      |
| 13          | LP/76            | 1/XII/2019   |                   | 1.00            | 3.00                | 9.00                 | 1.00                | 70785                           | .09498       | 1.03503  | 9593        |
| 14          | LP/65            | 5/X/2019     |                   | 2.00            | 3.00                | 6.00                 | 3.00                | 1.40674                         | .09498       | .04342   | 1.1560      |
| 15          | LP/80            | 5/XII/2019   |                   | 2.00            | 4.00                | 8.00                 | 2.00                | 1.40674                         | .89554       | .70449   | .0986       |
| 16          | LP/74            | 5-A/XI/2019  |                   | 2.00            | 3.00                | 5.00                 | 1.00                | 1.40674                         | .09498       | 28712    | 9593        |
| 17          | LP/81            | 3/XII/2019   |                   | 1.00            | 3.00                | 3.00                 | 2.00                | 70785                           | .09498       | 94820    | .0986       |
| 18          | LP/814           | 4/XII/2019   |                   | 1.00            | 3.00                | 9.00                 | 1.00                | 70785                           | .09498       | 1.03503  | 9593        |
| 19          | LP/73            | 9/XI/2019    |                   | 2.00            | 5.00                | 8.00                 | 1.00                | 1.40674                         | 1.69609      | .70449   | 9593        |
| 20          | LP/74            | 2/XI/2019    |                   | 1.00            | 3.00                | 9.00                 | 1.00                | 70785                           | .09498       | 1.03503  | 9593        |
| 21          | LP/74            | 7/XI/2019    |                   | 1.00            | 1.00                | 9.00                 | 3.00                | 70785                           | -1.50613     | 1.03503  | 1.1566      |
| 22          | LP/20/           | 1/2019       |                   | 1.00            | 1.00                | 1.00                 | 1.00                | 70785                           | -1.50613     | -1.60927 | 9593        |
| 23          | LP/22            | 1/2019       |                   | 2.00            | 3.00                | 3.00                 | 1.00                | 1.40674                         | .09498       | 94820    | 9593        |
|             | 4                |              |                   |                 |                     |                      |                     |                                 |              |          |             |
| ata Vie     | w Variabl        | e View       |                   |                 |                     |                      |                     |                                 |              |          |             |

Gambar IV.3. TampilanData View Standartdisasi

4. Tampilan Data View K-Means Cluster Analysispada SPSS Statistics 22

Aktivitas Data View K-Means Cluster Analysisyang dilakukanadalahmenggunakanfituranalyse, lalupilihfitur*Classify* dan selanjutnyamemilih*K-Means Cluster Analysis*. Setelah melakukan proses pemilihanfitur dan langsungsajauntukmemindahkanZscore yang sebelumnyasudah di standartdisasikankevariables, lalupidahkannomorpolisike label. Selanjutnyamengisi 2 clusters pada number of clusters dan method pilihiterateand classify. Setelah mengisi data yang akandiolahlalumengisi pada button iterate max 10. Selanjutnyacentangdua-duapilihan pada button savesertacentangduateratas pada button options. Setelah ituklik button ok untukmelakukanperhitungan K-Means Cluster Analysis. Tampilan Data View K-Means Cluster Analysisdapat dilihat pada gambar IV.4. dibawah ini:

| le <u>E</u> dit | View Data Transf | orm <u>A</u> nalyze | Direct <u>M</u> arke | ting <u>G</u> raph | s <u>U</u> tilities | Add-ons Window | Help       |            |             |       |                         |
|-----------------|------------------|---------------------|----------------------|--------------------|---------------------|----------------|------------|------------|-------------|-------|-------------------------|
| <b>a</b> 6      | 🖨 🔲 🗠            | · 🔺 🛽               | Ë 📥                  | R                  | H 🐮                 | 🖌 🔚 🖧          | A 🖉        | <b>ABS</b> |             |       |                         |
|                 |                  |                     |                      |                    |                     |                |            |            |             |       | Visible: 11 of 11 Varia |
|                 | no_lp            | instansi            | kecamatan            | pidana             | keterangan          | Zinstansi      | Zkecamatan | Zpidana    | Zketerangan | QCL_1 | QCL_2                   |
| 1               | LP/665/X/2019    | 1.00                | 1.00                 | 1.00               | 1.00                | 70785          | -1.50613   | -1.60927   | 95935       | 1     | 2.24811                 |
| 2               | LP/742/XI/2019   | 2.00                | 3.00                 | 3.00               | 2.00                | 1.40674        | .09498     | 94820      | .09863      | 2     | 1.76895                 |
| 3               | LP/661/X/2019    | 1.00                | 2.00                 | 7.00               | 3.00                | 70785          | 70557      | .37396     | 1.15660     | 1     | 1.00810                 |
| 4               | LP/654/X/2019    | 1.00                | 5.00                 | 9.00               | 1.00                | 70785          | 1.69609    | 1.03503    | 95935       | 2     | 1.84301                 |
| 5               | LP/667/X/2019    | 1.00                | 2.00                 | 10.00              | 2.00                | 70785          | 70557      | 1.36557    | .09863      | 1     | 1.72850                 |
| 6               | LP/805/XII/2019  | 1.00                | 1.00                 | 1.00               | 2.00                | 70785          | -1.50613   | -1.60927   | .09863      | 1     | 1.76427                 |
| 7               | LP/733-A/XI/2019 | 2.00                | 3.00                 | 2.00               | 1.00                | 1.40674        | .09498     | -1.27873   | 95935       | 2     | 1.94144                 |
| 8               | LP/819/XII/2019  | 1.00                | 4.00                 | 3.00               | 2.00                | 70785          | .89554     | 94820      | .09863      | 1     | 1.59235                 |
| 9               | LP/653/X/2019    | 1.00                | 4.00                 | 4.00               | 3.00                | 70785          | .89554     | 61766      | 1.15660     | 1     | 1.58006                 |
| 10              | LP/746-A/XI/2019 | 2.00                | 2.00                 | 5.00               | 3.00                | 1.40674        | 70557      | 28712      | 1.15660     | 1     | 1.95198                 |
| 11              | LP/658/X/2019    | 1.00                | 4.00                 | 3.00               | 3.00                | 70785          | .89554     | 94820      | 1.15660     | 1     | 1.68312                 |
| 12              | LP/668/X/2019    | 1.00                | 1.00                 | 8.00               | 3.00                | 70785          | -1.50613   | .70449     | 1.15660     | 1     | 1.60793                 |
| 13              | LP/761/XII/2019  | 1.00                | 3.00                 | 9.00               | 1.00                | 70785          | .09498     | 1.03503    | 95935       | 2     | 1.51032                 |
| 14              | LP/656/X/2019    | 2.00                | 3.00                 | 6.00               | 3.00                | 1.40674        | .09498     | .04342     | 1.15660     | 2     | 2.03397                 |
| 15              | LP/806/XII/2019  | 2.00                | 4.00                 | 8.00               | 2.00                | 1.40674        | .89554     | .70449     | .09863      | 2     | 1.25265                 |
| 16              | LP/745-A/XI/2019 | 2.00                | 3.00                 | 5.00               | 1.00                | 1.40674        | .09498     | 28712      | 95935       | 2     | 1.25377                 |
| 17              | LP/818/XII/2019  | 1.00                | 3.00                 | 3.00               | 2.00                | 70785          | .09498     | 94820      | .09863      | 1     | 1.00172                 |
| 18              | LP/814/XII/2019  | 1.00                | 3.00                 | 9.00               | 1.00                | 70785          | .09498     | 1.03503    | 95935       | 2     | 1.51032                 |
| 19              | LP/739/XI/2019   | 2.00                | 5.00                 | 8.00               | 1.00                | 1.40674        | 1.69609    | .70449     | 95935       | 2     | 1.56745                 |
| 20              | LP/742/XI/2019   | 1.00                | 3.00                 | 9.00               | 1.00                | 70785          | .09498     | 1.03503    | 95935       | 2     | 1.51032                 |
| 21              | LP/747/XI/2019   | 1.00                | 1.00                 | 9.00               | 3.00                | 70785          | -1.50613   | 1.03503    | 1.15660     | 1     | 1.82803                 |
| 22              | LP/20/l/2019     | 1.00                | 1.00                 | 1.00               | 1.00                | 70785          | -1.50613   | -1.60927   | 95935       | 1     | 2.24811                 |
| 23              | LP/22/l/2019     | 2.00                | 3.00                 | 3.00               | 1.00                | 1.40674        | .09498     | 94820      | 95935       | 2     | 1.67876                 |
|                 | 1                |                     |                      |                    |                     |                |            |            |             |       |                         |

Gambar IV.4. TampilanData View K-Means Cluster Analysis

5. Tampilanoutputstandardisasi descriptivepada SPSS Statistics 22

| Aktivitas                  | outputstandardisasi      | descriptivey | /ang      | dilakukan   |
|----------------------------|--------------------------|--------------|-----------|-------------|
| adalahmelihathasi          | loutput                  | pada         | stai      | ndartdisasi |
| <i>descriptive</i> sebagai | dasarperhitunganZscore.  | Tampilan     | outputsta | ndardisasi  |
| <i>descriptive</i> dapat d | ilihat pada gambar IV.5. | dibawah ini: |           |             |

DESCRIPTIVES VARIABLES=instansi kecamatan pidana keterangan /SAVE /STATISTICS=MEAN STDDEV MIN MAX.

### Descriptives

| Descriptive Statistics |     |         |         |        |                |  |  |  |  |
|------------------------|-----|---------|---------|--------|----------------|--|--|--|--|
|                        | Ν   | Minimum | Maximum | Mean   | Std. Deviation |  |  |  |  |
| instansi               | 236 | 1.00    | 2.00    | 1.3347 | .47290         |  |  |  |  |
| kecamatan              | 236 | 1.00    | 5.00    | 2.8814 | 1.24913        |  |  |  |  |
| pidana                 | 236 | 1.00    | 10.00   | 5.8686 | 3.02537        |  |  |  |  |
| keterangan             | 236 | 1.00    | 3.00    | 1.9068 | .94520         |  |  |  |  |
| Valid N (listwise)     | 236 |         |         |        |                |  |  |  |  |

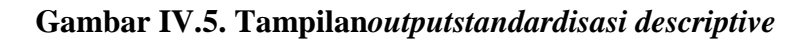

Keterangan Gambar diatas:

- N : MenunjukkanJumlahLaporanPolisi
- Minimum : Menunjukkan data minimum atauterendah
- Maximum : Menunjukkan data maximum atautertinggi
- Mean : Menunjukkan rata-rata data
- Std. Deviation : Menunjukkansimpanganbaku

### 6. TampilanoutputInitial Cluster CenterPadaSPSS Statistics 22

Aktivitas *outputInitial Cluster Center*yang dilakukan adalahproses pertama clustering data sebelumdilakukaniterasi. Tampilan *outputInitial Cluster Center*dapat dilihat pada gambar IV.6. dibawah ini:

```
QUICK CLUSTER Zinstansi Zkecamatan Zpidana Zketerangan
/MISSING=LISTWISE
/CRITERIA=CLUSTER(2) MXITER(10) CONVERGE(0)
/METHOD=KMEANS(NOUPDATE)
/SAVE CLUSTER DISTANCE
/PRINT ID(no lp) INITIAL ANOVA.
```

## Quick Cluster

|                    | Cluster  |         |  |
|--------------------|----------|---------|--|
|                    | 1        | 2       |  |
| Zscore(instansi)   | 70785    | 1.40674 |  |
| Zscore(kecamatan)  | -1.50613 | 1.69609 |  |
| Zscore(pidana)     | -1.60927 | .70449  |  |
| Zscore(keterangan) | 1.15660  | 95935   |  |

Initial Cluster Centers

#### 7. TampilanoutputIteration HistoryPadaSPSS Statistics 22

Aktivitas *outputIteration History*yang dilakukan adalahUntuk mendeteksi berapa kali proses iterasi yang dilakukan dalamproses clustering dari 236 objek yang diteliti. Tampilan *outputIteration History*dapat dilihat pada gambar IV.7. dibawah ini:

|           | Change in Cluster Centers |       |  |  |  |
|-----------|---------------------------|-------|--|--|--|
| Iteration | 1                         | 2     |  |  |  |
| 1         | 1.811                     | 1.599 |  |  |  |
| 2         | .037                      | .046  |  |  |  |
| 3         | .000                      | .000  |  |  |  |

Iteration History<sup>a</sup>

 a. Convergence achieved due to no or small change in cluster centers. The maximum absolute coordinate change for any center is ,000. The current iteration is 3. The minimum distance between initial centers is 4,955.

#### Gambar IV.7. TampilanoutputIteration History

#### 8. TampilanoutputFinal Cluster CentersPadaSPSS Statistics 22

Aktivitas *outputFinal Cluster Centers*yang dilakukan adalahmasih terkait denganproses standardisasi datasebelumnya, yang mengacupada z-score.Tampilan *outputFinal Cluster Centers*dapat dilihat pada gambar IV.8. dibawah ini:

#### Final Cluster Centers

|                    | Clus   | ster   |
|--------------------|--------|--------|
|                    | 1      | 2      |
| Zscore(instansi)   | 41049  | .48650 |
| Zscore(kecamatan)  | 46166  | .54715 |
| Zscore(pidana)     | 27421  | .32499 |
| Zscore(keterangan) | .48710 | 57731  |

## Gambar IV.8. TampilanoutputFinal Cluster Centers

Ketentuan :

▶ Nilai negatif (-) berarti databerada di bawah rata-ratatotal.

➢ Nilai positif (+)berarti databerada di atas rata-ratatotal.

Rumus cluster yang digunakan yaitu :

 $X = \mu + Z.\sigma$ 

Dimana:

X: rata-rata sampel (variable dalamcluster)

μ: rata-rata populasi

Z: nilaistandardisasi

 $\sigma$ : standardaviasi

## 9. Tampilanoutput ANOVA PadaSPSS Statistics 22

Aktivitas *output* ANOVA yang dilakukan adalahmelihat perbedaan variabel pada cluster yang terbentuk. Dalam hal ini dapat dilihat dari nilai F dan nilai probabilitas (sig) masing-masing variabel.Tampilan *output* ANOVAdapat dilihat pada gambar IV.9. dibawah ini:

|                    | Cluster     |    | Error       |     |        |      |
|--------------------|-------------|----|-------------|-----|--------|------|
|                    | Mean Square | df | Mean Square | df  | F      | Sig. |
| Zscore(instansi)   | 47.130      | 1  | .803        | 234 | 58.702 | .000 |
| Zscore(kecamatan)  | 59.612      | 1  | .750        | 234 | 79.533 | .000 |
| Zscore(pidana)     | 21.031      | 1  | .914        | 234 | 23.000 | .000 |
| Zscore(keterangan) | 66.365      | 1  | .721        | 234 | 92.088 | .000 |

ANOVA

The F tests should be used only for descriptive purposes because the clusters have been chosen to maximize the differences among cases in different clusters. The observed significance levels are not corrected for this and thus cannot be interpreted as tests of the hypothesis that the cluster means are equal.

### Gambar IV.9. Tampilanoutput ANOVA

Keterangan:

Tes F harus digunakan hanya untuk tujuan deskriptif karena cluster telah dipilih untuk memaksimalkan perbedaan antara kasus-kasus di cluster yang berbeda. Level signifikansi yang diamati tidak dikoreksi untuk ini dan dengan demikian tidak dapat diartikan sebagai tes hipotesis bahwa rata-rata cluster sama.

Rumus ANOVA yang digunakanyaitu:

 $F = \frac{MS Between}{MS Within}$ 

Dimanadalamtabel ANOVA di atas "MS Between" ditunjukkan oleh nilai "Means Square" dalamkolom "Cluster", sedangkan "MS Within" ditunjukkan oleh nilai "Means Square" dalamkolom "Error".Semakinbesarnilai F dan (sig < 0,05), makasemakinbesarperbedaanvariabel pada cluster yang terbentuk. KesimpulannyaAnalisis Cluster:

Makaberdasarkantabel yang Anovadiatas, yaitubahwauntukinstrumen "keterangan" adalahvariabel yang paling menunjukkanadanyaperbedaandiantarahasilpenyidikan pada kedua cluster yang terbentuk. Hal inidenganditunjukkannyanilai F = 92.088dan sig = 0,000.

10. TampilanoutputNumber of Cases in each clusterPadaSPSS Statistics 22

Aktivitas output *Number of Cases in each cluster*yang dilakukan adalahuntuk mengetahui jumlah anggota masing-masing *cluster* yang terbentuk.Tampilan *outputNumber of Cases in each cluster*dapat dilihat pada gambar IV.10. dibawah ini:

Number of Cases in each Cluster
Cluster
Cluster
1
128.000
2
108.000
Valid
236.000
Missing
.000

Gambar IV.10.Tampilanoutput Number of Cases in each cluster

Hasil kesimpulan:

Terlihat jelas bahwa *cluster*-1 berisi128laporan polisi, *cluster*-2 berisi 108laporan polisi yang mengelompok. Sudah dapat disimpulkan bahwa *cluster*-1 adalah instansi Polsek medan labuhan lebih tinggi laporan polisi dibandingkan *cluster*-2 instansi Polsek Medan Belawan yang lebih rendah laporan polisi dari *cluster*-1 yang sudah ditentukan berdasarkan kategori.

#### IV.2. Uji Coba Hasil

#### **IV.2.1 Skenario Pengujian**

Pada tahap implementasi dan pengujian terhadap aplikasiSPSS Statistics 22menggunakan Clustering untukMembandingkan Laporan PolisiPada PolsekMedanLabuhan dan Polsek Medan Belawan, agar user dapat dengan mudahmenemukan solusi permasalahan yang dihadapi.Pengujian merupakan bagian yang tidak dapat terpisahkan dariaplikasi SPSS Statistics 22. Karena dengan melakukan pengujian terhadapaplikasi SPSS Statistics 22 yang akandiimplementasikan, maka dapat diketahui apakah aplikasi SPSS Statistics 22 tersebutberjalan sesuai dengan keinginan atau tidak. Dan dimaksudkan agar kualitas dariaplikasi SPSS dapat terjamin sebelumdiimplementasikan. Rencana pengujian yangdilakukan terhadap aplikasi SPSS Statistics 22 berupa pengujian dengan menggunakan blackbox metode testing dimana pengujian lebihmemfokuskan kepada kebutuhan fungsional. Pengujian inidapat menemukan kesalahan seperti :

- 1. Kesalahan Interface.
- 2. Kesalahan Struktur Data
- 3. Kesalahan pada caramengaplikasikan

Pengujian dilakukan dengan cara menginputkan data pada aplikasi SPSS Statistics 22 sehinggaakan muncul hasil dari pengujian. Berikut adalah rencana pengujian aplikasi SPSS Statistics 22 menggunakan Clustering untukMembandingkan Laporan PolisiPada PolsekMedanLabuhan dan Polsek Medan Belawan.

| Komponen        | Pengujian                      | Tingkat   | JenisPengujian |
|-----------------|--------------------------------|-----------|----------------|
| yang diuji      |                                | Pengujian |                |
| Variable View   | Pengisiandata Variable         | Sistem    | Blackbox       |
| Data View       | PengisiandataView              | Sistem    | Blackbox       |
| Descriptive     | PengisianDescriptive /         | Sistem    | Blackbox       |
|                 | Standartdisasi                 |           |                |
| Classify        | Fitur Cluster                  | Sistem    | Blackbox       |
| K-means         | Pengisian data K-means         | Sistem    | Blackbox       |
| Cluster         | ClusterAnalysissesuaikebutuhan |           |                |
| Analysis        |                                |           |                |
| Initial Cluster | Proses data yang               | Sistem    | Blackbox       |
| Center          | Metode <i>K</i> -MeansCluster  |           |                |
| Iteration       | Proses data yang               | Sistem    | Blackbox       |
| History         | Metode <i>K</i> -MeansCluster  |           |                |
| Final Cluster   | Proses data yang               | Sistem    | Blackbox       |
| Centers         | automatiseMenggunakan          |           |                |
|                 | MetodeK-MeansCluster           |           |                |
| ANOVA           | Proses data yang               | Sistem    | Blackbox       |
|                 | automatiseMenggunakan          |           |                |
|                 | MetodeK-MeansCluster           |           |                |
| Number of       | Proses data yang               | Sistem    | Blackbox       |
| Cases in each   | automatiseMenggunakan          |           |                |
| cluster         | MetodeK-MeansCluster           |           |                |

Tabel IV.1 Skenario Pengujian SPSS Statistics 22

## 1. Pengujian Descriptive

Berikutpengujian Descriptive dapat dilihat pada Tabel IV.2 dibawahini:

## Tabel IV.2. Descriptive

| Data Masukan | Yang Diharapkan                | Pengamatan        | Kesimpulan                 |
|--------------|--------------------------------|-------------------|----------------------------|
| Data View    | Akan                           | OutputDescriptive | [√] diterima<br>[] ditolak |
|              | Menampilkan <i>Descriptive</i> |                   |                            |

## 2. Pengujian Initial Cluster Center

Berikutpengujian*Initial Cluster Center*dapatdilihat pada Tabel IV.3dibawahini:

Tabel IV.3. Initial Cluster Center

| Data Masukan | Yang Diharapkan            | Pengamatan            | Kesimpulan                |
|--------------|----------------------------|-----------------------|---------------------------|
| Data View    | Akan                       | OutputInitial Cluster | [] diterima<br>[] ditolak |
|              | Menampilkan <i>Initial</i> | Center                |                           |
|              | Cluster Center             |                       |                           |

## 3. Pengujian Iteration History

Berikutpengujian Iteration History dapat dilihat pada Tabel IV.4 dibawahini:

## Tabel IV.4. Iteration History

| Data Masukan | Yang Diharapkan              | Pengamatan      | Kesimpulan                |
|--------------|------------------------------|-----------------|---------------------------|
| Data View    | Akan                         | OutputIteration | [] diterima<br>[] ditolak |
|              | Menampilkan <i>Iteration</i> | History         |                           |

| <i>History</i> |  |  |
|----------------|--|--|
|----------------|--|--|

# 4. Pengujian Final Cluster Centers

Berikutpengujian*Final Cluster Centers*dapatdilihat pada Tabel IV.5dibawahini:

| Data            | Yang Diharapkan          | Pengamatan      | Kesimpulan  |
|-----------------|--------------------------|-----------------|-------------|
| MasukanOtomatis |                          |                 |             |
| Data View       | Akan                     | OutputFinal     | [] diterima |
|                 |                          |                 | [] ditolak  |
|                 | Menampilkan <i>Final</i> | Cluster Centers |             |
|                 |                          |                 |             |
|                 | Cluster Centers          |                 |             |
|                 |                          |                 |             |

# Tabel IV.5. Final Cluster Centers

# 5. Pengujian ANOVA

BerikutpengujianANOVAdapatdilihat pada Tabel IV.6dibawahini:

# Tabel IV.6. ANOVA

| Data            | Yang Diharapkan                  | Pengamatan  | Kesimpulan                 |
|-----------------|----------------------------------|-------------|----------------------------|
| MasukanOtomatis |                                  |             |                            |
| Data View       | Akan<br>Menampilkan <i>ANOVA</i> | OutputANOVA | [√] diterima<br>[] ditolak |

6. Pengujian Number of Cases in each cluster

Berikutpengujian*Number of Cases in each cluster*dapatdilihat pada Tabel IV.7dibawahini:

| Data            | Yang Diharapkan           | Pengamatan      | Kesimpulan   |
|-----------------|---------------------------|-----------------|--------------|
| MasukanOtomatis |                           |                 |              |
| Data View       | Akan                      | OutputNumber of | [√] diterima |
|                 | Menampilkan <i>Number</i> | Cases in each   | [] ditolak   |
|                 | of Cases in each          | cluster         |              |
|                 | cluster                   |                 |              |

 Tabel IV.7. Number of Cases in each cluster

## IV.2.1.1. Spesifikasi Uji Coba SPSS Statistics 22

Uji coba terhadap sistem bertujuan untuk memastikan bahwa sistemaplikasiSPSS *Statistics* 22sudah berada pada kondisi siap pakai. *Instrumen* yang digunakan untuk melakukanpengujian ini yaitudengan menggunakan:

- 1. Satu unit laptop dengan spesifikasi sebagai berikut:
- a. Processor Intel Celeron
- b. Memory2 Gb
- c. Harddisk 500 Gb
- d. systemoperasiwindows 7 ultimate
- 2. Perangkat Lunak dengan spesifikasi sebagai berikut:
- a. SPSS Statistics 22

### **IV.2.2 Hasil Pengujian**

Setelah melakukan uji coba terhadapaplikasiSPSS *Statistics* 22, maka dapat disimpulkan hasil pengujianyangdidapatkan yaitu:

- 1. AplikasimemilikiPerformance yang relatifstabil.
- 2. Aplikasitelahmenghasilkaninformasi yang valid.
- Antarmuka yang sederhanadapatmempermudahpenggunadalam mempelajariaplikasiini.
- 4. Kebutuhanakaninformasihasildarianalisa data laporanpolisisangatefektif dan efesien.
- AplikasiPengolahan data sudahotomatistergantung pada banyaknya data yang digunakan.

## IV.2.2.1. Kelebihan dan Kekurangan Sistem Aplikasi SPSS Statistics 22

Setiapaplikasi memiliki kelebihan dan kekurangan, berikut ini adalah kelebihandan kekuranganaplikasiSPSS *Statistics* 22sebagaiberikut:

- a. KelebihanSistem
  - 1. Memudahkanpersonildalammelakukan proses analisadata laporanpolisi.
  - 2. PerformanceAplikasiSPSS Statistics 22relatif stabil.
  - Aplikasi mampu menghasilkan informasi yang sesuai dengan yang diharapkan.
  - 4. Kebutuhan akan informasi data laporanpolisi sesuaimetode*cluster* jauh lebih cepat dan akurat.
  - 5. Data view yang valid untukdiolah pada aplikasiSPSS Statistics 22.
- b. KekuranganAplikasi

- 1. Aplikasidengan data laporanpolisiinibelum memiliki modul yang lengkap.
- 2. Aplikasi ini tidakdapat*online* sehingga penyebaran informasi data tidak bekerja dengan secaraluas.
- 3. Penyimpanansensitivekarenamudahterserang virus.